## APLAZA EL RECIBO DE TU TARJETA DE CREDITO

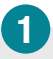

Si dispones de una tarjeta de crédito con pago al contado, podrás **aplazar el próximo recibo** íntegro de tu tarjeta de crédito en Banca Electrónica en los plazos que más te convenga, siempre que el recibo sea mayor de 100 €.

Recuerda que podrás aplazarlo entre los días 26 y el último día de mes.

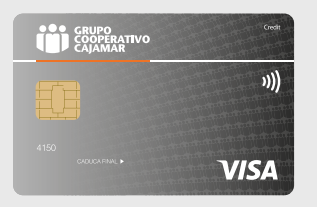

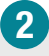

Para realizarlo, accede a tu Banca Electrónica, selecciona en el Menú: **Tarjetas > Crédito** > Liguidaciones anteriores.

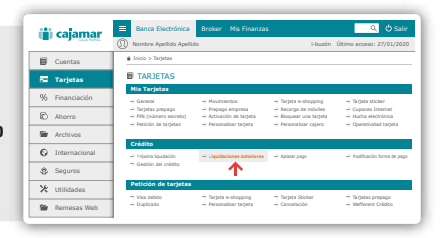

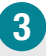

Selección la tarjeta de crédito para la que deseas aplazar el pago del próximo recibo.

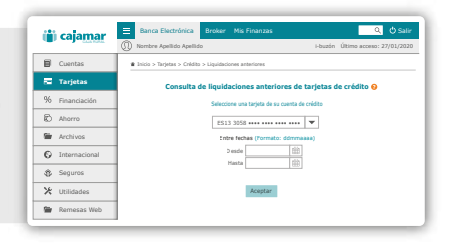

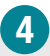

Selecciona el recibo que se pasará al cobro al mes siguiente y haz clic en la palabra "Financiar". Aparecerán en pantalla varias opciones pudiendo seleccionar la que más te convenga.

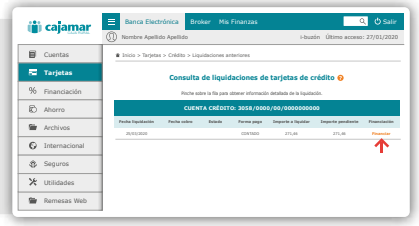

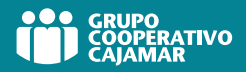

## APLAZA EL RECIBO DE TU TARJETA DE CREDITO

## 5

Indica el importe que quieres financiar. Ten en cuenta que el importe mínimo a financiar es de  $100,00 \in$ .

| 🎁 cajamar       | Banca Electrónica Broker Mis Fin                                                                  | anzas Q 🕁 Salir<br>i-burón último acomo: 27/01/2020 |  |
|-----------------|---------------------------------------------------------------------------------------------------|-----------------------------------------------------|--|
| D Cuentas       | bicio > Tarjetac > Celetas > Liquidacionec antenionec Financiar liquidación de tarjeta de crédito |                                                     |  |
| 🖅 Tarjetas      |                                                                                                   |                                                     |  |
| % Financiación  | DETAILLE DE LA ETNANCIACIÓN                                                                       |                                                     |  |
| Ahorro          | Cuenta de crédito                                                                                 | 3050                                                |  |
| C Archiver      | Fecha de liquidación                                                                              | 25/03/2020                                          |  |
| · Actinga       | Importe miximo a financiar                                                                        | 367,10 eut                                          |  |
| O Internacional | Importe minimo a financiar                                                                        | 100,03 eut.                                         |  |
| Seguros         | Introducto al Ingorte que donne Francise<br>Ingorte (                                             |                                                     |  |
| ⊁ Utilidades    |                                                                                                   |                                                     |  |
| 🗑 Remesas Web   |                                                                                                   |                                                     |  |
|                 |                                                                                                   |                                                     |  |

## 6

A continuación selecciona el importe que deseas financiar, recuerda que como mínimo deben ser 100 euros. En función del importe, selecciona el nº de plazos que más te convenga.

| æ  | calamar       | 😑 Banca Electrónica                                                  | Broker Mis Finanza            | s                          | 🔍 🖞 Sali                 |
|----|---------------|----------------------------------------------------------------------|-------------------------------|----------------------------|--------------------------|
|    | Cujulita      | () Nombre Apellido Apelli                                            | ido                           | i-buzón l                  | İltimo acceso: 27/01/202 |
| в  | Cuentas       | 🛊 Inicio > Tarjetas > Crédito > Liquidaciones anteriores             |                               |                            |                          |
| -  | Tarjetas      | Simulación de financiación de liquidación para tarjetas de crédito   |                               |                            |                          |
| 96 | Financiación  | OPERACIÓN DE PENANCEACIÓN LEQUEDACIÓN TARBETA DE CRÉDETO: Rimulación |                               |                            |                          |
|    |               | Opsilies de Pinansiasilies                                           | CONSULTAN G                   | enta de tarjeta de cobilho | 3054/0000/06/000000000   |
| ø  | Ahorro        | Pecha de liquidación                                                 | 25/03/2020 14                 | oporte a financiar         | 300,00 mm.               |
| -  | Archivos      | Pinche sobre la fila para seleccionar un aplicamienta.               |                               |                            |                          |
|    |               |                                                                      | REMULACIÓN DE PORTELES CUDTAS |                            |                          |
| 6  | Internacional | Namero de Plasos                                                     | Primero Canto                 | Resio de Cautas            | Interin                  |
| \$ | Seguros       | 1                                                                    | 148,43 eve.                   | 131,13 mm                  | 0,75 mm                  |
|    |               | 1                                                                    | 95,52 min.                    | 121,00 mm                  | 1,32 mm                  |
|    |               | -                                                                    |                               |                            |                          |
| ж  | Utilidades    | 4                                                                    | 74,44 min.                    | 75,95 min.                 | 2,26 mm                  |
| ×  | Utilidades    |                                                                      | 75,44 mm.<br>38,40 mm.        | 75,04 mm.<br>65,02 mm.     | 2,25 mm.<br>3,00 mm.     |

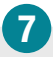

Una vez elegida, firma la operación y "Listo".

| ili calamar    | Banca Electrónica Broker I                                                                        | Mis Finanzas 🔍 🗘 Sali            |  |  |
|----------------|---------------------------------------------------------------------------------------------------|----------------------------------|--|--|
|                | () Nombre Apellido Apellido                                                                       | i-buzón Último acceso: 27/01/202 |  |  |
| Cuentas        | B Inicio > Tarjetas > Crédito > Liquidaciones anteriores                                          |                                  |  |  |
| 🖬 Tarjetas     | Financiación de liquidación de tarjeta de crédito                                                 |                                  |  |  |
| % Financiación | Verifica los datos y firma la operación can la clave que ha recibida en su telefono móxil.        |                                  |  |  |
| Ahorro         | Cannia de orédito                                                                                 | Jone de la Operación             |  |  |
| Archivos       | Pecha de Inpuldación<br>Importe a Brazolar<br>Bloca do Descritorio                                | 25(03)2020<br>101,99 min.        |  |  |
| Internacional  | Primera cuela<br>Revie de Cuelas                                                                  | 80,79 min.<br>83,80 min.         |  |  |
| Seguros        | Pasha pago primer plaza<br>Pasha pago último plaza                                                | 60/96/2020<br>60/96/2020         |  |  |
| X Utilidades   | Delawases 0,41 ma<br>Detailance to 700 present de l'empleire la spreadine et al depuision Phone 6 |                                  |  |  |
| Semesas Web    | IIMPORTANTE!<br>Degree a ver is confirmación                                                      |                                  |  |  |

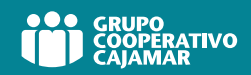